- 1. Firefox öffnen
- 2. Durch die neue Version, kann auch die Ansicht der Menüs verändert sein. Es gibt zwei Varianten:

## Variante 1:

Unter Button "Firefox"  $\rightarrow$  Einstellungen  $\rightarrow$  Einstellungen auswählen

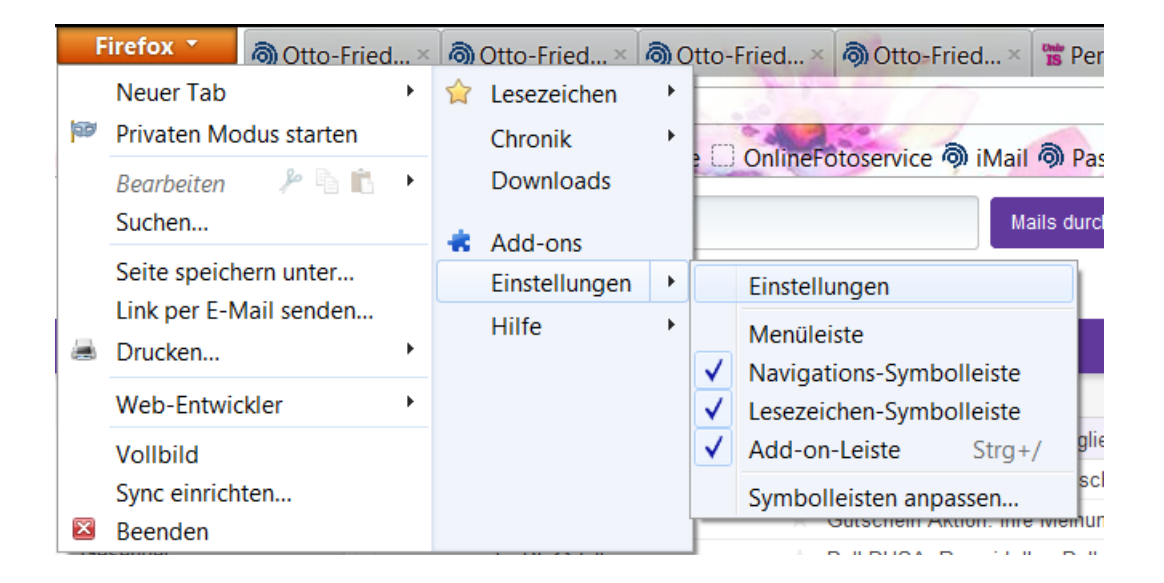

Hier im Register "Anwendungen" im Feld "Suchen" (ganz oben) das Wort "PDF" eingeben:

| YAL       |                        |         |            |             |                 |                 | Mails durchs | ucnen 🔜 v |  |
|-----------|------------------------|---------|------------|-------------|-----------------|-----------------|--------------|-----------|--|
| Einstellu | ngen                   |         |            |             |                 |                 |              | X         |  |
|           |                        |         | ■页         |             | 90              |                 | $\bigcirc$   | ÷         |  |
| Allge     | mein                   | Tabs    | Inhalt     | Anwendungen | Datenschutz     | Sicherheit      | Sync         | Erweitert |  |
| PDF       |                        |         |            |             |                 |                 |              | ×         |  |
| Datei     | ур                     |         |            | <b>▼</b> /  | Aktion          |                 |              |           |  |
| 🦈 Poi     | table D                | ocument | Format (P[ | DF)         | Adobe Acrob     | at (in Firefox) | verwende     | n 🔻       |  |
|           | 🗷 Vorschau in Firefox  |         |            |             |                 |                 |              |           |  |
|           | 🖓 Jedes Mal nachfragen |         |            |             |                 |                 |              |           |  |
|           |                        |         |            |             | 🗍 Datei speiche | rn              |              |           |  |
|           |                        |         |            | 6           | Adobe Acrob     | at verwende     | n (Standard  | d)        |  |
|           |                        |         |            | 1           | Adobe Acrob     | at (in Firefox) | verwende     | n         |  |
|           |                        |         |            |             | Andere Anwe     | ndung           |              |           |  |
|           |                        |         |            |             |                 |                 |              |           |  |
|           |                        |         |            |             |                 |                 |              |           |  |
|           |                        |         |            |             |                 |                 |              |           |  |
|           |                        |         |            |             |                 |                 |              |           |  |
|           |                        |         |            |             |                 |                 |              |           |  |
|           |                        |         |            |             |                 |                 |              |           |  |
|           |                        |         |            |             |                 |                 |              |           |  |
|           |                        |         |            |             | OK              | Abbreche        | en <u>F</u>  | lilfe     |  |

unter Dateityp steht nun "Portable Document Format (PDF) und als Aktion muss "Adobe Acrobat (in Firefox) verwenden" eingestellt sein.

## Variante 2:

Unter Menü "Extras" → Einstellungen:

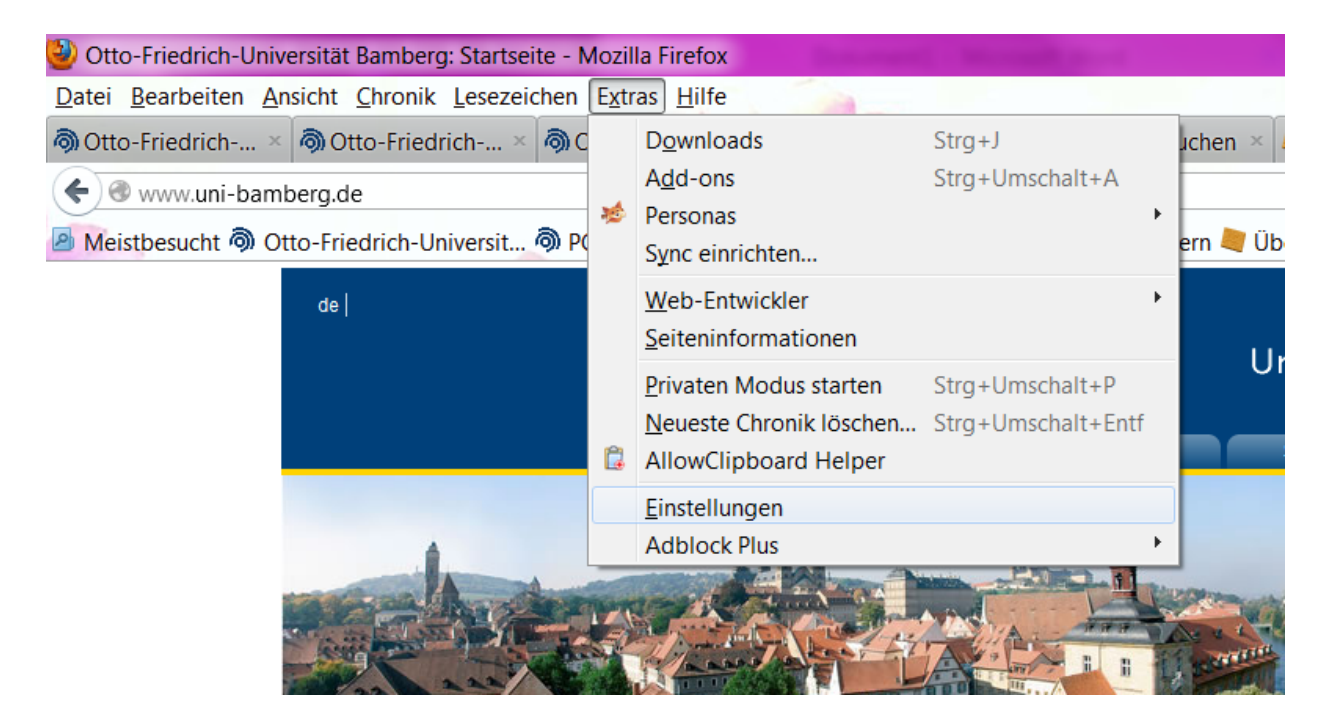

Hier im Register "Anwendungen" im Feld "Suchen" (ganz oben) das Wort "PDF" eingeben:

|                                        |          |           |             |                        |                 | mails durchs | uchen   |
|----------------------------------------|----------|-----------|-------------|------------------------|-----------------|--------------|---------|
| instellungen                           |          |           |             |                        |                 |              | X       |
|                                        |          | 5         |             | 0P                     |                 | Õ            | Ö       |
| Allgemein                              | Tabs     | Inhalt    | Anwendungen | Datenschutz            | Sicherheit      | Sync         | Erweite |
| PDF                                    |          |           |             |                        |                 |              | ×       |
| Dateityp                               |          |           | - 1         | Aktion                 |                 |              |         |
| 🧚 Portable 🛙                           | Document | Format (P | DF)         | Adobe Acrob            | at (in Firefox) | verwende     | en 🔻    |
|                                        |          |           | Ç           | Vorschau in F          | irefox          |              | I       |
|                                        |          |           | Ç           | 🖓 Jedes Mal nachfragen |                 |              |         |
|                                        |          |           |             | 🛙 Datei speiche        | ern             |              |         |
|                                        |          |           | 6           | Adobe Acrob            | at verwende     | n (Standar   | d)      |
| 🚔 Adobe Acrobat (in Firefox) verwenden |          |           |             |                        |                 |              | en      |
| Andere Anwendung                       |          |           |             |                        |                 |              |         |
|                                        |          |           |             |                        |                 |              |         |
|                                        |          |           |             |                        |                 |              |         |
|                                        |          |           |             |                        |                 |              |         |
|                                        |          |           |             |                        |                 |              |         |
|                                        |          |           |             |                        |                 |              |         |
|                                        |          |           |             |                        |                 |              |         |
|                                        |          |           |             |                        |                 |              |         |
|                                        |          |           |             | ОК                     | Abbrech         | en 🗌         | Hilfe   |
|                                        |          |           |             |                        |                 |              |         |

unter Dateityp steht nun "Portable Document Format (PDF) und als Aktion muss "Adobe Acrobat (in Firefox) verwenden" eingestellt sein.